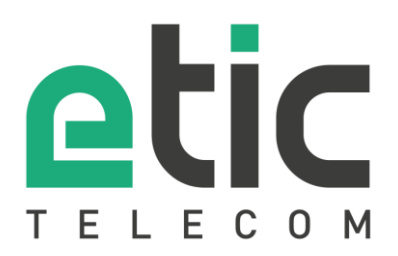

# Note d'application

## Prise en main de la solution NAT 1:1

- La solution NAT 1:1
- Paramétrage de l'IP WAN
- Paramétrage de l'IP LAN
- Configuration du NAT 1:1
- Accompagnement pendant vos tests
- Showroom virtuel

Mise à jour le 14/09/2018

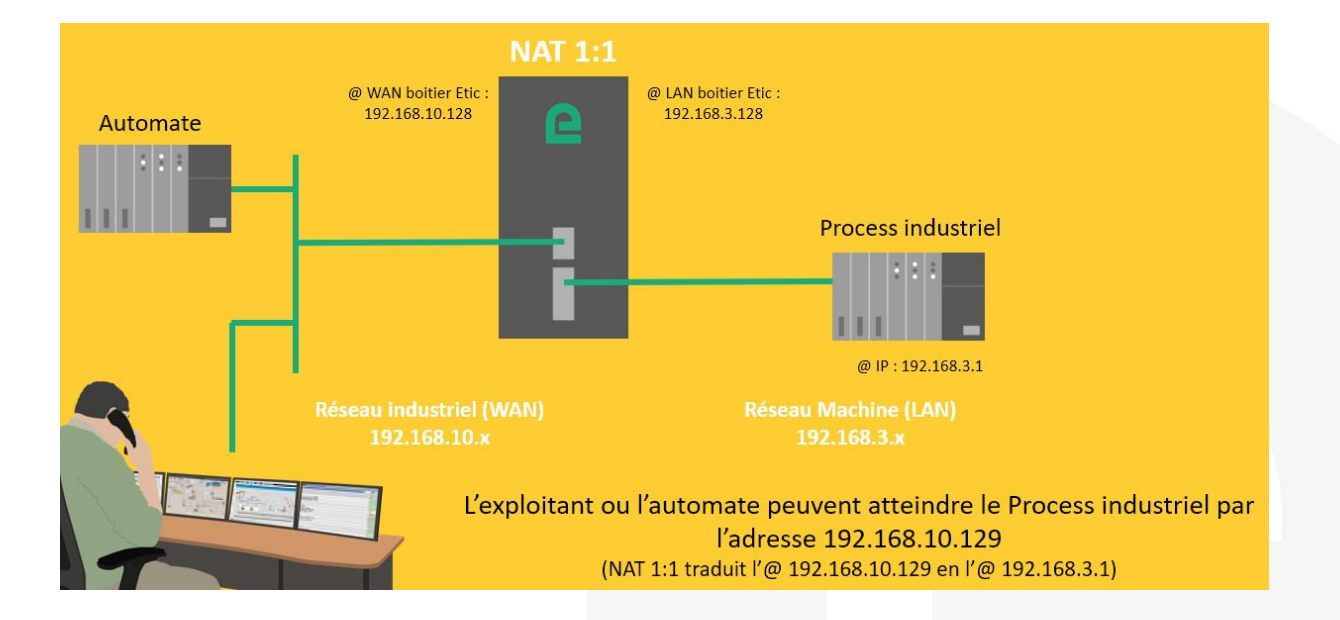

### 1) LA SOLUTION NAT 1:1

La solution NAT 1:1 permet d'interconnecter simplement une machine à un réseau industriel sans modifier l'adressage IP usine de cette machine.

Il suffit d'intercaler entre la Machine et le reste du réseau industriel un IPL/RAS configuré pour une translation d'adresse.

#### 2) PARAMÉTRAGE DE L'IP WAN

Dans la rubrique « Configuration » => « Interface WAN », vous attribuez au routeur Etic Telecom une adresse IP (@IP) disponible dans le Réseau industriel (WAN), par exemple : 192.168.10.128.

| Accueil                                                                   | > Accueil > Configuration > Interface WAN                      |                   |  |  |
|---------------------------------------------------------------------------|----------------------------------------------------------------|-------------------|--|--|
| <ul> <li>Configuration<br/>Interface WAN</li> </ul>                       | Enregistrer Annuler Modifications sur la page non enregistrées |                   |  |  |
| Interface LAN                                                             | Type de WAN                                                    | Ethernet 🔻        |  |  |
| <ul> <li>Accès distant</li> <li>Réseau</li> </ul>                         | Configuration du port WAN Ethernet                             |                   |  |  |
| Connexions VPN                                                            | Speed / duplex                                                 | Autonégociation 🔹 |  |  |
| Routage<br>Redondance VRRP                                                | Configuration IP du WAN Ethernet                               |                   |  |  |
| Redirection de port                                                       | Type de connexion                                              | Ethernet 🔻        |  |  |
| NAT avance<br>NAT 1:1                                                     | Interface WAN: connexion par réseau Ethernet                   |                   |  |  |
| DNS Dynamique                                                             | Priorité du WAN Ethernet                                       | Haute 🔻           |  |  |
| QOS - DITISEIV                                                            | Obtenir une adresse IP automatiquement                         |                   |  |  |
| Passerelles série                                                         | Adresse IP                                                     | 192.168.10.128    |  |  |
| Système                                                                   | Masque de sous réseau                                          | 255.255.255.0     |  |  |
| Diagnostics                                                               | Passerelle par défaut                                          |                   |  |  |
| <ul> <li>Maintenance<br/>À propos</li> <li>Alert &amp; Display</li> </ul> | Obtenir les adresses des serveurs DNS<br>automatiquement       |                   |  |  |
|                                                                           | Adresse serveur DNS primaire                                   |                   |  |  |
|                                                                           | Adresse serveur DNS secondaire                                 |                   |  |  |
|                                                                           | Activer la translation d'adresse (NAT)                         |                   |  |  |
|                                                                           | Activer le proxy ARP                                           |                   |  |  |
|                                                                           |                                                                |                   |  |  |

#### 3) PARAMÉTRAGE DE L'IP LAN

Dans la rubrique « Configuration » => « Interface LAN », vous attribuez au routeur Etic Telecom une @IP disponible dans le Réseau machine (LAN), par exemple : 192.168.3.128.

| Accueil<br>Configuration                                                                                                    | > Accueil > Configuration > Interface LAN > Ethernet et IP |                       |                |  |
|----------------------------------------------------------------------------------------------------|------------------------------------------------------------|-----------------------|----------------|--|
| Interface WAN <ul> <li>Interface LAN</li> <li>Ethernet et IP</li> <li>Serveur DHCP</li> <li>Liste des équipements</li> </ul> <li>Accès distant</li> <li>Réseau</li> <li>Connexions VPN</li> <li>Routage</li> | Configuration des                                          | ports                 | n enregistrees |  |
|                                                                                                    |                                                            | Activer le mode hub   |                |  |
|                                                                                                    | Réseau LAN                                                 |                       |                |  |
|                                                                                                    |                                                            | Adresse IP            | 192.168.3.128  |  |
|                                                                                                    |                                                            | Masque de sous réseau | 255.255.255.0  |  |
|                                                                                                    |                                                            | Passerelle par défaut |                |  |

#### 4) CONFIGURATION DU NAT 1:1

Dans la rubrique « Configuration » => «Réseau » => Ajouter/modifier une règle de NAT 1:1, saisissez la les 2 adresses IP devant se correspondre.

#### > Accueil > Configuration > Réseau > NAT 1:1 > Ajouter/Modifier une règle de NAT 1:1

| Enregistrer Annuler Modifications sur la page nor | gistrer Annuler Modifications sur la page non enregistrées |  |  |  |  |
|---------------------------------------------------|------------------------------------------------------------|--|--|--|--|
| Activée                                           |                                                            |  |  |  |  |
| WAN sur lequel appliquer la règle                 | WAN Ethernet 🔻                                             |  |  |  |  |
| Adresse WAN à ajouter                             | 192.198.10.129                                             |  |  |  |  |
| IP LAN à mapper sur le WAN                        | 192.168.3.1                                                |  |  |  |  |
|                                                   |                                                            |  |  |  |  |

Enregistrer Annuler Retour

#### 5) ACCOMPAGNEMENT PENDANT VOS TESTS

Vous pouvez contacter notre hot line au 04 76 04 20 05 ou via hotline@etictelecom.com.

#### 6) SHOWROOM VIRTUEL (ACCESSIBLE DEPUIS LA PAGE D'ACCUEIL DU SITE WEB)

Vous avez également la possibilité en vous connectant simplement sur notre site WEB <u>www.etictelecom.com</u> (rubrique « Support » puis « Showroom virtuel ») de vous familiariser avec la configuration de nos produits.

| Qui sommes-nous ?                                                                                  | Produits - Solutions -                                     | Support - Actualités                                                    | Contact Espac | e client |
|----------------------------------------------------------------------------------------------------|------------------------------------------------------------|-------------------------------------------------------------------------|---------------|----------|
| industrial networking                                                                              |                                                            |                                                                         |               | FR   EN  |
| SHOWROOM VIRTUEL<br>Accédez à l'ensemble des produ                                                 | iits Etic Telecom.                                         |                                                                         |               |          |
| Sélectionnez une gamme de produits                                                                 | Sél                                                        | ectionnez un produit                                                    |               |          |
| Boitiers d'Accès Machines (gamme RAS)<br>Routeurs (gamme IPL)<br>Extenseurs d'Ethernet (gamme XS+) | , IPL-                                                     | E / Routeur Firewall pour Intranet<br>DAC / Routeur ADSL avec backup Ce | Ilulaire      |          |
| C E L                                                                                              | Ті, chemi<br>38240 Ме<br>Тél. 04 76<br>Fax. 04 76<br>www.e | du Vieux Chène<br>dan<br>04 20 00<br>04 20 01<br><b>tictelecom.com</b>  |               |          |